# Intermediary user guide

Full Mortgage Application (FMA)

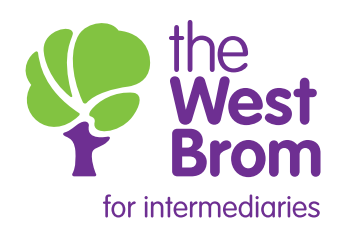

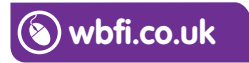

# Full Mortgage Application (FMA)

When the DIP is accepted, you can select the 'Proceed to application' option:

| Home Illustration DIP Prod | luct switch Case Search My profile |   |
|----------------------------|------------------------------------|---|
| SUMMARY FOR CASE           | - Proceed Options                  | 0 |
| Residential, Purchase      | Proceed to application             | ۲ |
|                            | Edit DIP                           | ۲ |

| 1 | Product availability                                                                                                    | Ì |
|---|----------------------------------------------------------------------------------------------------|---|
|   | The product(s) selected at DIP is still available                                                                                                    |   |
|   | Application review                                                                                                    |   |
|   | Do you wish to amend the loan details originally provided at DIP? * $\bigcirc$ Yes $\bigcirc$ No                                                                     |   |
|   | The product(s) selected at DIP is still available          Application review         Do you wish to amend the loan details originally provided at DIP? * O Yes O No |   |

If the loan details have changed, the 'Loan details' screen will be displayed to allow updates to be made. Any non-highlighted fields cannot be amended:

| Please note: Amending any of<br>Loan details             | is information may affect the DIP decision.                                                                                                |
|----------------------------------------------------------|----------------------------------------------------------------------------------------------------|
| Purpose of mortgage<br>Ioan *                            | <ul> <li>Purchase</li> <li>Remortgage</li> </ul>                                                                                           |
| Type of mortgage loan $st$                               | Residential                                                                                                    |
| First time buyer(s) *                                    | <ul> <li>Yes</li> <li>No</li> </ul>                                                                                                    |
| A mortgage application wi<br>had a mortgage (residention | be deemed a first time buyer application whereby none of the applicant(s) have<br>, buy to let or let to buy) within the last three years. |
| Right to buy *                                           | <ul><li>○ Yes</li><li>● No</li></ul>                                                                                                    |
| Shared equity *                                          | <ul><li>○ Yes</li><li>● No</li></ul>                                                                                                    |
| Estimated value /<br>Purchase price *                    | £200,000                                                                                                    |
| Loan amount *                                            | £150,000 LTV= 75.00%                                                                                                    |
| Term *                                                   | 25 Years                                                                                                    |
|                                                          | 0 Months                                                                                                    |
| Repayment type $*$ (i)                                   | Repayment V                                                                                                    |

You must supply at least one telephone number, which must agree with the 'Preferred contact method' selected:

| Applicant details                                                                                                    |                                                                                                    |
|----------------------------------------------------------------------------------------------------|----------------------------------------------------------------------------------------------------|
| National insurance<br>number *                                                                                            |                                                                                                    |
| Personal Details                                                                                                    |                                                                                                    |
| At least one phone numb                                                                                                   | per must be provided                                                                                                    |
| Email address                                                                                                    |                                                                                                    |
| Mobile Telephone<br>Number                                                                                                |                                                                                                    |
| Home Telephone<br>Number                                                                                                  |                                                                                                    |
| Work Telephone<br>Number                                                                                                  |                                                                                                    |
| Preferred contact method *                                                                                                | Select                                                                                                    |
| Marketing consent                                                                                                    |                                                                                                    |
| The Society would occasion<br>telephone or post. The Soci<br>details to i) its subsidiary co<br>communications to our cus | nally like to keep applicants up to date with details of products and services by email,<br>ety will not sell an applicant's details to any company for their own use, but it may pass<br>ompanies and ii) mailing houses (who enable us to send our direct marketing<br>tomers). |
| Please select Yes below if y                                                                                              | rour applicant <b>would like</b> to receive such direct marketing communications $st$                                                                                                    |
| 🔘 Yes 🔘 No                                                                                                    |                                                                                                    |

## **Employment details**

If the applicant's status was entered as employed at DIP stage, the following screen will be displayed:

| Primary employment deta   | S              |
|---------------------------|----------------|
| Employment status         | Employed 🗸     |
| Job title *               | Accountant 🗸   |
| Business sector *         | Select V       |
| Company name *            |                |
| Company phone<br>number * |                |
| Place of work             |                |
| Name/number               |                |
| Postcode *                |                |
|                           | Find Address > |
|                           |                |

If the applicant's status was entered as self-employed at DIP stage the following screen will be displayed:

| Primary employment deta               | ils                                                                                |
|---------------------------------------|------------------------------------------------------------------------------------|
| Job title *                           | Accountant                                                                         |
| Business sector *                     | Financial Services                                                                 |
| Business name *                       | West Brom                                                                          |
| Company phone<br>number *             | 01215257070                                                                        |
| Business address                      |                                                                                    |
| Name/number                           |                                                                                    |
| Postcode *                            | B70 8AF                                                                            |
|                                       | Find Address >                                                                     |
|                                       | West Bromwich Bldg Soc, 2 Providence Place, West Bromwich, B70 8AF, United Kingdom |
| Accountant used to prepare accounts * | 🔘 Yes 🔘 No                                                                         |

If the applicant is self-employed and uses an accountant to prepare their accounts, the following screen will be displayed:

| Accountant used to prepare accounts *                | • Yes No       |
|------------------------------------------------------|----------------|
| Accountant Details                                   |                |
| Company name *                                       |                |
| Contact name *                                       |                |
| Qualification(s) *                                   | Select V       |
| How long have accountants acted for the applicant? * | Years Months   |
| Address search                                       |                |
| Name/number                                          |                |
| Postcode *                                           |                |
|                                                      | Find Address > |
|                                                      |                |

### Commitments

Any credit card(s), loan and hire purchase due to be repaid will not be displayed and will need to be provided on the screen below.

| Current residential mortgage   |                         |                       |
|--------------------------------|-------------------------|-----------------------|
| Name of mortgage provider $st$ |                         |                       |
| Credit card(s)                 |                         |                       |
|                                | Name of card provider * | Outstanding balance * |
|                                |                         | £1,500                |
|                                |                         |                       |
| Loan and hire purchase         |                         |                       |
| Name of lender                 | Outstanding balance *   | Monthly payment *     |
|                                | £2,500                  | £150                  |
|                                |                         |                       |

# Property details

If property details were not entered during DIP or the details have changed the property screen will be displayed:

| Property                                                                                          |                                                                                                    |
|---------------------------------------------------------------------------------------------------|----------------------------------------------------------------------------------------------------|
| Property type *                                                                                   | Select 🗸                                                                                               |
| Is the property a new build? *                                                                    | ◯ Yes ◯ No                                                                                             |
| By clicking 'Yes', the appli<br>Society's Lending and Sec                                         | cant is confirming that there is a new build warranty in place as required by the<br>urity Guidelines. |
| Year of construction *<br>(yyyy)                                                                  |                                                                                                    |
| Wall construction type $^{st}$                                                                    | Select V                                                                                               |
| Roof construction type $^{*}$                                                                     | Select V                                                                                               |
| Details of our acceptable                                                                         | construction types can be found <u>here</u>                                                            |
| Number of bedrooms *                                                                              |                                                                                                    |
| Number of kitchens $^{st}$                                                                        |                                                                                                    |
| Number of bathrooms $^{st}$                                                                       |                                                                                                    |
| Tenure *                                                                                          | Select 🗸                                                                                               |
| Will the applicant(s) be<br>occupying the property<br>within one month of the<br>loan completing? | 🔘 Yes 💿 No                                                                                             |
| Is the property above or<br>adjacent to a<br>commercial<br>premises? ①                            | 🔘 Yes 🔘 No                                                                                             |

## Access to the property details

This screen is made up of the following sections:

| Valuation Type                                                                                                    |                                   |
|----------------------------------------------------------------------------------------------------|-----------------------------------|
| Select valuation type $^{*}$                                                                                       | Select V                          |
| Arrangements to access prop                                                                                        | ierty                             |
| Contact details for the valuer                                                                                     | o arrange access to the property: |
| Valuation to be arranged with *                                                                                    | Select 🗸                          |
| Contact name *                                                                                                    |                                   |
| Contact phone<br>number *                                                                                          |                                   |
| Please provide any<br>additional information<br>which will help the<br>valuer to arrange access<br>to the property | $\hat{}$                          |

The following will be displayed, if at DIP, any dependants are aged 17 or over.

| Other occupants                                                                                                  |                                     |                 |                          |           |
|----------------------------------------------------------------------------------------------------|-------------------------------------|-----------------|--------------------------|-----------|
| Upon completion, will<br>there be any other<br>occupants living at the<br>property who are aged<br>17 or over? * | <ul> <li>Yes</li> <li>No</li> </ul> |                 |                          |           |
| First name *                                                                                                    | Surnamo *                           | Data of birth * | 8 I. P. 15 *             | Delete    |
| marname                                                                                                    | Somume                              | Dule of birin   | Relationship             | Delete    |
|                                                                                                    | Somanie                             | 01/01/1987      | Select                   | Delete    |
|                                                                                                    | Somanie                             | 01/01/1987      | Select Celete Selected - | dd More + |
|                                                                                                    |                                     | 01/01/1987      | Select                   | dd More + |

#### Solicitor details

The applicant's solicitor's details need to be entered here. You will be unable to proceed with the case if the applicant has not selected a solicitor.

| Declaration                                                        |                                                                                                    |
|--------------------------------------------------------------------|----------------------------------------------------------------------------------------------------|
| By ticking this box you or<br>regarding the 'Fees Ass<br>sections. | are confirming that the applicant(s) has read and understood the above information<br>isted Legals' mortgage and consents to and authorises the Society as stated within those |
| Please note: We are unable<br>Society's panel using the se         | to accept an application without a Solicitor being selected. Please select a Solicitor from the arch facility below.                                                           |
| Applicant solicitor details                                        | ;                                                                                                    |
| Solicitor's company<br>name                                        |                                                                                                    |
| Postcode *                                                         | Find Solicitor                                                                                                    |

For a remortgage application, where the product selected has 'fees assisted legals' the solicitor details will be pre-populated with the West Brom's solicitor's details.

You can search by the solicitor company name or postcode. The results for the search criteria entered will be displayed and once the selection has been made you will be able to proceed with the application:

| Solicitor address                                                                          | Select            |
|--------------------------------------------------------------------------------------------|-------------------|
| 22 Waterloo Road Wakerhampton<br>West Midlands W/1 48L<br>UnitedKingdom                    | 0                 |
| Si Leonarda Hause, 9 Si Leonarda<br>Cinee Bridgeorth Stregative WVia<br>4(.) UnitedRingdom | 0                 |
|                                                                                            | Solicitor address |

If the applicant's solicitor does not appear in the list they are not on our panel. To enter the applicant's preferred solicitor, simply leave the 'Solicitor company name' and 'Postcode' field blank and click 'Find Solicitor'. The following screen will appear and by selecting 'Enter own solicitor' additional fields will be required to be completed.

| Solicitor name                                                                                                    | Solicitor address                                            | Select                                      |  |  |  |  |  |
|----------------------------------------------------------------------------------------------------|--------------------------------------------------------------|---------------------------------------------|--|--|--|--|--|
| Enter own solicitor                                                                                                    |                                                              | ۲                                           |  |  |  |  |  |
| Results 1 - 1 of 1 Page 1                                                                                                    |                                                              |                                             |  |  |  |  |  |
| New solicitor                                                                                                    |                                                              |                                             |  |  |  |  |  |
| Solicitor's contact name *                                                                                                    |                                                              |                                             |  |  |  |  |  |
| Firm name *                                                                                                    |                                                              |                                             |  |  |  |  |  |
| Phone number *                                                                                                    |                                                              |                                             |  |  |  |  |  |
| Email address *                                                                                                    |                                                              |                                             |  |  |  |  |  |
| DX number                                                                                                    |                                                              |                                             |  |  |  |  |  |
| I understand that the applicant's ow<br>must choose a Solicitor that is alrea                                                                                                    | n Solicitor can apply to join our panel,<br>dy on the panel. | but if they are unsuccessful they           |  |  |  |  |  |
| Accept declaration *                                                                                                    |                                                              |                                             |  |  |  |  |  |
| Solicitor's address search                                                                                                    |                                                              |                                             |  |  |  |  |  |
| Name/number                                                                                                    |                                                              |                                             |  |  |  |  |  |
| Postcode *                                                                                                    |                                                              |                                             |  |  |  |  |  |
|                                                                                                    | Find Address >                                               |                                             |  |  |  |  |  |
| Declaration By ticking this box you are confirming that the applicant(s) has read and understood the above information regarding the 'Fees Assisted Legals' mortgage and consents to and authorises the Society as stated within those sections. Confirm* |                                                              |                                             |  |  |  |  |  |
| Please note: We are unable to accept of<br>Society's panel using the search facility                                                                                                    | n application without a Solicitor being so<br>below.         | elected. Please select a Solicitor from the |  |  |  |  |  |
| Applicant solicitor details                                                                                                    |                                                              |                                             |  |  |  |  |  |
| Solicitor's company name                                                                                                    |                                                              |                                             |  |  |  |  |  |
| Postcode *                                                                                                    | Find Solicitor                                               |                                             |  |  |  |  |  |
| Solicitor Search results                                                                                                    |                                                              |                                             |  |  |  |  |  |
| Solicitor name                                                                                                    | Solicitor address                                            | Select                                      |  |  |  |  |  |
| Enter own solicitor                                                                                                    |                                                              | $\odot$                                     |  |  |  |  |  |

Please ensure that you read and confirm the Declaration.

When the solicitor's details have been captured, the 'Bank or building society details' screen will be displayed. This information will be used for the Direct Debit mandate which in turn will be used to pay the applicant's monthly mortgage payments. The details entered will be validated to ensure accuracy:

| Please enter the direct debit de | stails from which the monthly mortgage payment will be taken. |
|----------------------------------|---------------------------------------------------------------|
| Sort Code *                      |                                                               |
| Account number *                 | Find Bank                                                     |

If you indicated that the loan details have changed since DIP or the product selected has been withdrawn, the 'Product selection results' and fees page will be displayed again:

| Product options                                                                                                    |              |                         |                |                   |        |  |
|----------------------------------------------------------------------------------------------------|--------------|-------------------------|----------------|-------------------|--------|--|
| Product                                                                                                    | Initial rate | Initial monthly payment | <u>Max LTV</u> | Completion Fee    | Select |  |
| 15906/6829 - 2 Year<br>Discounted Variable 1.99%<br>until 31/05/2021 FV<br>(Portability, Overpayments,<br>Free Valuation (£740 max))    | 2.50%        | £675.16                 | 80%            | £499.00           | 0      |  |
| Add product                                                                                                    |              |                         |                |                   | duct + |  |
| רוטעטנו אבופטוואו ובאטווא                                                                                                    |              |                         |                |                   |        |  |
| Product Loan amount                                                                                                    |              | Repayment type          | Term           |                   | Delete |  |
| 15906/6829 - 2 Year<br>Discounted Variable 1.99%<br>until 31/05/2021 FV<br>(Portability,<br>Overpayments, Free<br>Valuation (£740 max)) |              | Repayment               | 25 Yea         | 25 Years 0 Months |        |  |
| Delete selected —                                                                                                    |              |                         |                |                   |        |  |

| Lender fees                         |          |                                                        |
|-------------------------------------|----------|--------------------------------------------------------|
|                                     |          |                                                        |
| Fee                                 | Amount   | Add / Deduct Fee                                       |
| Completion Fee *                    | £499.00  | <ul><li>Add to loan</li><li>Deduct from loan</li></ul> |
| Legal Fee                           | £353.00  |                                                        |
| Release of Charge                   | £100.00  |                                                        |
| Telegraphic Transfer Fee            | £30.00   |                                                        |
|                                     |          |                                                        |
|                                     |          |                                                        |
| Intermediary fees                   |          |                                                        |
| Are there any broker Orelated fees? | Yes 💿 No |                                                        |

The declaration screen must be accepted to proceed with the application:

| 1 |                                                                                                    |  |
|---|----------------------------------------------------------------------------------------------------|--|
|   | Full mortgage application (FMA) declaration                                                                                                    |  |
|   |                                                                                                    |  |
|   | By clicking "Accept declaration" you confirm that the applicant(s) understands and agrees that the valuation fee will be refunded if this application is withdrawn or declined prior to the valuation having been instructed, but the booking fee is not refundable if the application is withdrawn or declined. |  |
|   | Accept declaration *                                                                                                    |  |

A decision will be generated and displayed when you have submitted the application:

| Product selected                           |                                                                                       |
|--------------------------------------------|---------------------------------------------------------------------------------------|
| 15906/6829 - 2 Year<br>Valuation (£740 max | Discounted Variable 1.99% until 31/05/2021 FV (Portability, Overpayments, Free<br><)) |
| Docicion result                            | The mortages application has been approved in principle                               |

Once the case has been accepted you will need to provide payment details for the fees to be taken:

| Payment Details                                                                                                    |
|----------------------------------------------------------------------------------------------------|
| The payment can only be taken from an acceptable card in the name of the applicant(s). I confirm that I have explained this.                                                                                                    |
| To proceed with the application the following fee(s) are now payable:                                                                                                    |
| <ul> <li>a valuation &amp; building survey of £655.00</li> <li>a booking fee of £199.00</li> </ul>                                                                                                    |
| Until payment is made, the West Brom will be unable to proceed with this application. The application can be<br>'saved' using the button below.                                                                                                    |
| IMPORTANT INFORMATION:         Please ensure you have the applicant(s) payment card. Once 'Make payment' has been selected, you will be redirected to a card payment details screen where you will be required to enter the applicant(s) card details. Click 'Pay now' and wait for the payment to be processed. You will automatically be redirected back to this screen.         Please do not click on the browser back/forward buttons or manually close the card payment details screen whillst a card payment is being processed. If you experience any errors or difficulties please contact the Intermediary Sales and Support team.         Make payment now? * <ul> <li>Yes</li> <li>No</li> </ul> |

When selecting 'Yes' on the 'Make payment now?' question, you will be directed to the card payment system. You will need to enter the applicant's debit/credit card details in order for the fee(s) payment to be made. You will then be able to submit the application.

The final summary screen will be displayed, and includes the following sections:

| You are now being paying ted to our case summary estreen where you will be able to upload relevant                                                                                                    |     |
|----------------------------------------------------------------------------------------------------|-----|
| supporting documents.                                                                                                    |     |
| Please be advised that the 'Standard declaration form and Direct Debit' must be uploaded prior to completi<br>This form is provided in the 'documents' section of the summary screen which will be displayed upon<br>submission. | on. |

| Home Illustration   | DIP Product switch (                                            | Case Search My profile             |      |   |
|---------------------|-----------------------------------------------------------------|------------------------------------|------|---|
| SUMMARY FOR CAS     | ie 🐖                                                            | - Proceed Options                  |      | Q |
| Residential, Purcha | se 🎦                                                            | Copy DIP                           |      | ۲ |
| Applicant Name(s)   | Test##02 Screens                                                | - Fees & Features                  |      |   |
| Loan Amount         | £150,000                                                        |                                    |      |   |
| Estimated Valuation | £200,000                                                        | Completion Fee                     | £499 |   |
| Term                | Years 25                                                        | Legal Fee                          | £353 |   |
| Repayment Type      | Capital & Interest<br>(Repayment)                               | Procuration Fee                    | £600 |   |
|                     | 29 Buckingham Road,                                             | Release of Charge                  | £100 |   |
| Property            | Wolverhampton, WV4<br>5TN, United Kingdom                       | Telegraphic Transfer Fee           | £30  |   |
| Solicitor           | Woodhouse & Co                                                  | Valuation Fee                      | Free |   |
| LTV                 | 75%                                                             |                                    |      |   |
|                     | 15906/6829 - 2 Year<br>Discounted Variable                      | - Documents                        |      |   |
| Product             | FV (Portability,<br>Overpayments, Free<br>Valuation (£740 max)) | Application Form<br>02/05/19 13:41 |      | ۲ |

| — Documents                                                  | IJ |
|--------------------------------------------------------------|----|
| Application Form<br>02/05/19 13:41                           | ۲  |
| Privacy Notice - Third Party<br>02/05/19 13:41               | ۲  |
| Standard Declaration Form and Direct Debit<br>02/05/19 13:41 | ۲  |
| ESIS<br>02/05/19 13:41                                       | ۲  |
| AIP Certificate (Intermediary)<br>02/05/19 13:06             | ۲  |

|   | — Checklist items                                                   |        |          |        |                   |                    |             |  |
|---|---------------------------------------------------------------------|--------|----------|--------|-------------------|--------------------|-------------|--|
| A |                                                                     |        |          |        |                   |                    |             |  |
|   | Checklist item                                                      | Owner  | Туре     | Status | Date<br>Satisfied | Upload<br>Document | Add<br>Note |  |
|   | Applicant one -<br>latest P60/March<br>payslip(s)<br>02/05/19 13:39 | Broker | PreOffer | Active |                   | Upload             |             |  |
|   | Applicant one -<br>last three month's<br>payslips<br>02/05/19 13:39 | Broker | PreOffer | Active |                   | Upload             |             |  |
|   | Signed<br>Declaration and<br>Direct Debit<br>02/05/19 13:39         | Broker | PreOffer | Active |                   | Upload             |             |  |

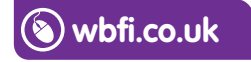

#### Intermediary Sales and Support team 0345 241 3597 ist@westbrom.co.uk

Head Office: 2 Providence Place, West Bromwich B70 8AF **www.westbrom.co.uk** 

Calls and electronic communications may be monitored and/or recorded for your security and may be used for training purposes. Your confidentiality will be maintained. The West Brom is authorised by the Prudential Regulation Authority and regulated by the Financial Conduct Authority and the Prudential Regulation Authority. Register No: 104877. 'the West Brom' and 'the West Brom for intermediaries' are trading names of West Bromwich Building Society.

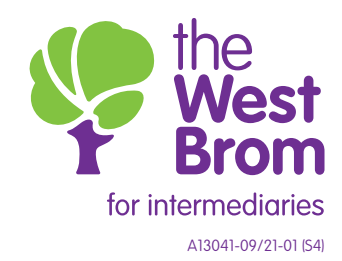